# **SIP System Manual**

1, Outdoor station as SIP server,

Web interface setting

Network Config -> As Sip Server Tick Off

| IP VDP Door St                                             | ation Web Server V                | 1.0         |                   |          |
|------------------------------------------------------------|-----------------------------------|-------------|-------------------|----------|
| ▼ System Config                                            | ТСРЛР                             | Self Config | SipServer Config  | App Port |
| Local Conlig     Indoor Station Manager                    | SIP Server IP<br>SIP Server Port  | 10 · 0 · 1  | 0 . 252 (1~65535) |          |
| Video Config      Didlich laferaufer                       | UserName<br>Registration Password | 8001        |                   |          |
| Publish Information     IPC Info                           | SIP Domain 🔽 As Sip Server        | VDP         |                   |          |
| <ul> <li>User Management</li> <li>UPNP Config</li> </ul>   |                                   | ОК          | Refresh           | Default  |
| <ul> <li>Info Search</li> <li>Status Statistics</li> </ul> |                                   |             |                   |          |
| ▶ Logout                                                   |                                   |             |                   |          |

1). Local Config -> Dail Rule -> Support Building; Support Unit; Group Call; Tick Off ( After setting, system will reboot)

| IP VDP Door St                                                                                                    | tation           | Web Server \                                                   | /1.0                     |                                                   |                                   |   |
|----------------------------------------------------------------------------------------------------|------------------|----------------------------------------------------------------|--------------------------|---------------------------------------------------|-----------------------------------|---|
| <ul> <li>System Config</li> <li>Local Config</li> <li>Indoor Station Manager</li> <li>Network Config</li> <li>Video Config</li> <li>Video Config</li> <li>Publish Information</li> <li>IPC Info</li> <li>User Management</li> <li>UPNP Config</li> </ul> | ।<br>ব<br>ব<br>ব | Config<br>Support Building<br>Support Unit<br>Group Call<br>OK | Dail Rule Default Reboot | UpTown Config                                     | Config Manage                     | S |
| <ul> <li>Info Search</li> <li>Status Statistics</li> <li>Logout</li> </ul>                                                                                                    |                  |                                                                | •                        | Group call mode has b<br>system will reboot after | een changed.<br>about 60 seconds. |   |

2).Indoor Station Manager -> Digital OutDoor Station, Add Outdoor Station 8001, VTO\_building and VTO\_unit set as 00

| P VDP Door Station Web Server V1.0 |                       |                        |                 |  |  |  |  |
|------------------------------------|-----------------------|------------------------|-----------------|--|--|--|--|
| ▼ System Config                    | Indoor Station        |                        |                 |  |  |  |  |
| Local Config                       | Digital OutDoor Stati | on Digital Indoor Stat | ion             |  |  |  |  |
| Indoor Station Manager             | VTO Short No.         | Buliding No.           | Unit No.        |  |  |  |  |
| Network Config                     | Δ                     | dd                     | ×               |  |  |  |  |
| Video Config                       |                       |                        | <u> </u>        |  |  |  |  |
| Publish Information                |                       | VTO Short No.          | 8001            |  |  |  |  |
| ► IPC Info                         |                       | Registration Password  | *               |  |  |  |  |
| ► User Management                  |                       | vto_building           | 00 *            |  |  |  |  |
| UPNP Config                        |                       | vto_unit               | 00 *            |  |  |  |  |
| ▶ Info Search                      |                       | vto_ipaddr             | 127 . 0 . 0 . 1 |  |  |  |  |
| ► Status Statistics                |                       |                        | • Cancel        |  |  |  |  |
| ▶ Logout                           |                       |                        |                 |  |  |  |  |
|                                    |                       |                        |                 |  |  |  |  |

3). Indoor Station Manager -> Digital InDoor Station, Add Indoor Station 101, In "main\_vto", choose corresponding VTO

| IP VDP Door Sta                                          | ation WebS     | erver   | V1.0                |               |          |        |
|----------------------------------------------------------|----------------|---------|---------------------|---------------|----------|--------|
| ▼ System Config<br>▶ Local Config                        | Indoor Station | Ptation | Divital Indees Stat | ion           |          |        |
| Indoor Station Manager                                   | FirstName      | Station | FamilyName          | vth_position  | Room No. | Opendo |
| <ul> <li>Network Config</li> <li>Video Config</li> </ul> | for            | Add     |                     |               |          | ×      |
| <ul> <li>Publish Information</li> </ul>                  |                | Fir     | stName              |               |          |        |
| ► IPC Info                                               |                | Fa      | milyName            | 404           |          |        |
| <ul> <li>Oser management</li> <li>UPNP Config</li> </ul> |                | Un      | llock Password      |               |          |        |
| ▶ Info Search                                            |                | Re      | gistration Password |               | *        |        |
| Status Statistics                                        |                | Re      | gister Type         | public        | -        |        |
| ▶ Logout                                                 |                | ma      | ain_vto             | 127.0.0.18001 | -        |        |
|                                                          |                |         |                     | ОК            | Cancel   |        |

4).Setting Building No. : 00; Unit No. : 00; VTO Short No. : 8001

| IP VDP Door Station Web Server V1.0                                |                          |             |                  |  |  |  |  |
|--------------------------------------------------------------------|--------------------------|-------------|------------------|--|--|--|--|
| ▼ System Config<br>▶ Local Config                                  | TCP/IP                   | Self Config | SipServer Config |  |  |  |  |
| <ul> <li>Indoor Station Manager</li> <li>Network Config</li> </ul> | Buliding No.<br>Unit No. | 00          |                  |  |  |  |  |
| <ul> <li>Video Config</li> <li>Publish Information</li> </ul>      | VTO Short No.            | 8001        | Default          |  |  |  |  |
| ► IPC Info ► Liser Management                                      |                          |             |                  |  |  |  |  |
| <ul> <li>UPNP Config</li> </ul>                                    |                          |             |                  |  |  |  |  |

5). After setting web interface of VTO, now start to setting corresponding VTH Click Settings

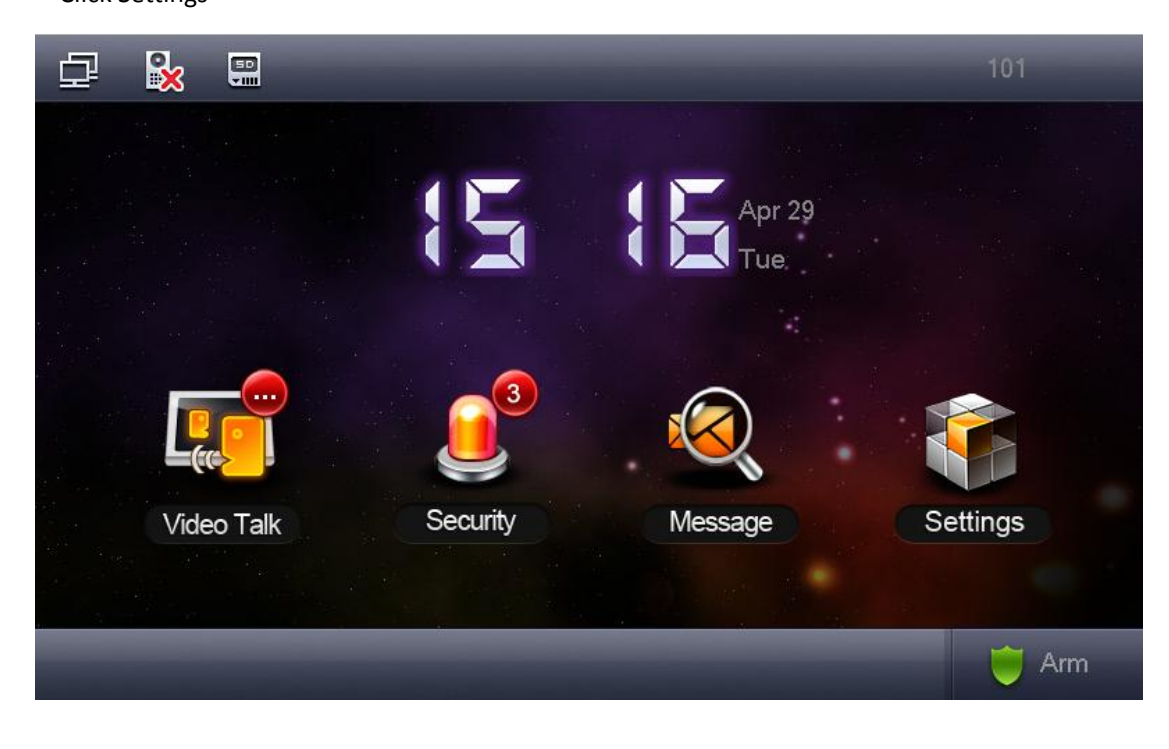

6). Choose Project Settings and enter the engineering setup, the password is 888888

| 🗗 🗞 🖫 🖉      | S | ∕stem Sett       | ings         |       | <u></u>            |
|--------------|---|------------------|--------------|-------|--------------------|
|              | Ĩ | Password         | Verificatior | י (X) | User Settings      |
| Password     | F | <sup>p</sup> wd: |              |       | ♣ Project Settings |
| 🕒 Talk       | 1 | 2                | 3            | #     | Introduction       |
|              | 4 | 5                | 6            | 0     |                    |
| J Forward    | 7 | 8                | 9            | +     |                    |
| 省 Touch Ring | 0 | К                | Car          | ncel  |                    |
|              |   |                  |              |       |                    |

7. Input 101 in Room No.

| ₽                 | <b>N</b>    |                | Project   | Settings   |     |     | <b>ہ</b>     |   |
|-------------------|-------------|----------------|-----------|------------|-----|-----|--------------|---|
|                   | Room No.    | 101            |           | Maste      | r   |     | Product Info | < |
|                   | Local IP    | 1 1            | 2         | 3          | #   |     | SIP Server   |   |
|                   | Subnet Mask | <sup>2</sup> 4 | 5         | 6          | 0   | ₽   | Network      |   |
|                   | Gateway     | 1 7            | 8         | 9          | +   |     |              |   |
|                   | MAC         | 00.01.00.0     | 0.00.70   |            |     | · ' | IPC Info     |   |
|                   | Version     | Eng_P_V1       | .100.0000 | .0.R.20140 | 429 | 0   | Default      |   |
| 44<br>24<br>24 22 |             |                |           |            |     | 5   | Back         |   |
|                   | C           | к              | DHCP      | ON         |     |     |              |   |

8. Click "SIP Server", Configure the VTO's IP which can be find in Web Interface.

| ₽ | <b>x =</b>     | Project Settings |   | <u>ہ</u>     |   |
|---|----------------|------------------|---|--------------|---|
|   | VTO IP Address | 172 5 2 228      |   | Product Info |   |
|   | Network Port   | 5060             |   | SIP Server   | < |
|   | User Name      | 101              | Q | Network      |   |
|   | Password       | •••••            |   | IPC Info     |   |
|   | Realm          |                  | - | Defect       |   |
|   |                |                  | • | Default      |   |
|   |                | ОК               | 7 | Back         |   |
|   |                |                  |   |              |   |

## VTO's IP can be found in Web interface.

| IP VDP Door St                                                                       | ation Web Serve           | er V1.0                                |                                |   |
|--------------------------------------------------------------------------------------|---------------------------|----------------------------------------|--------------------------------|---|
| ▼ System Config                                                                      | TCP/IP                    | Self Config                            | SipServer Config               | A |
| <ul> <li>Local Config</li> <li>Indoor Station Manager</li> </ul>                     | IP Address<br>Subnet Mask | 172 · 5 · 2 · 228<br>255 · 255 · 0 · 0 |                                |   |
| <ul> <li>Network Config</li> <li>Video Config</li> <li>Town of the matrix</li> </ul> | Default Gateway<br>DNS IP | 172 · 5 · 0 · 1<br>8 · 8 · 8 · 8       |                                |   |
| <ul> <li>Publish Information</li> <li>IPC Info</li> </ul>                            | MAC Address               | 00 - 01 - 5b - 0d                      | 2 - 33 - 44<br>Refresh Default |   |
| <ul> <li>Oser management</li> </ul>                                                  |                           |                                        |                                |   |

9). After setting, the interface of VTH is as follows. Icon " VTH is as follows. Icon " disappearing means registration successful and VTH can put into use.

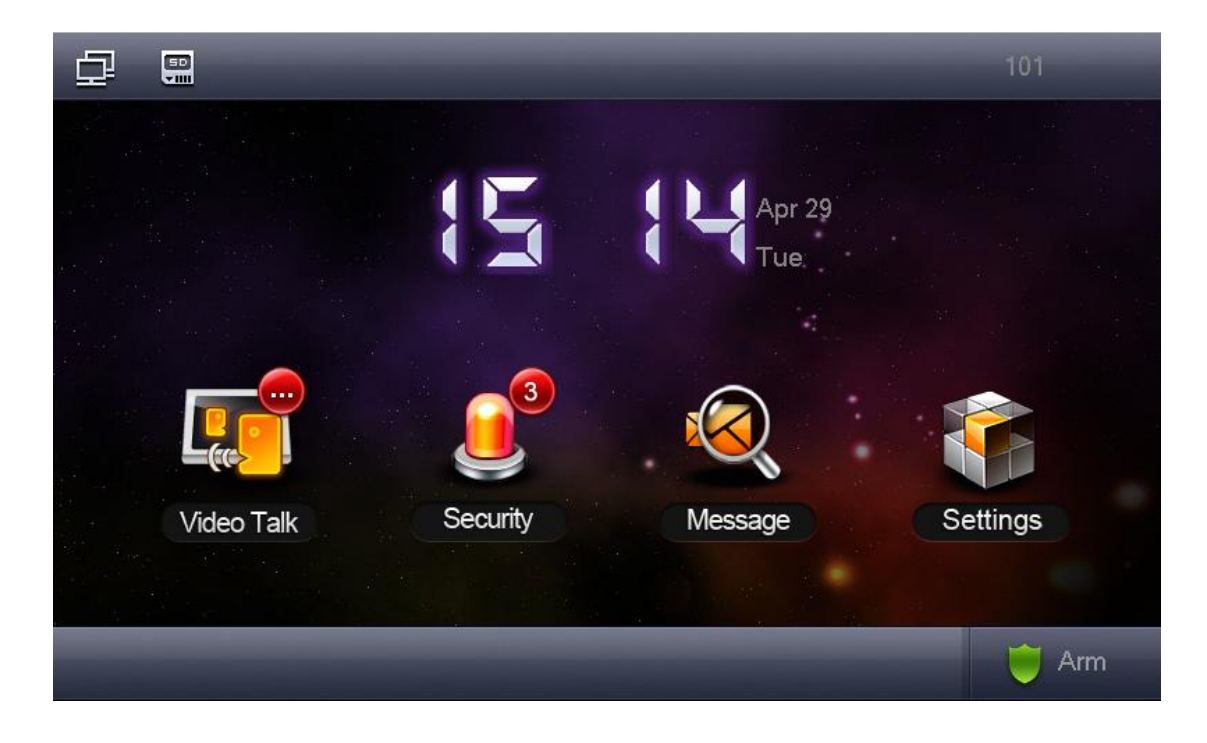

Introduction of calling

Dialing 101 can achieve the calling from VTO to VTH101. If you want to call from one VTH to another VTH, such as 102, choose Video Talk –>Call User, and configure the number 102

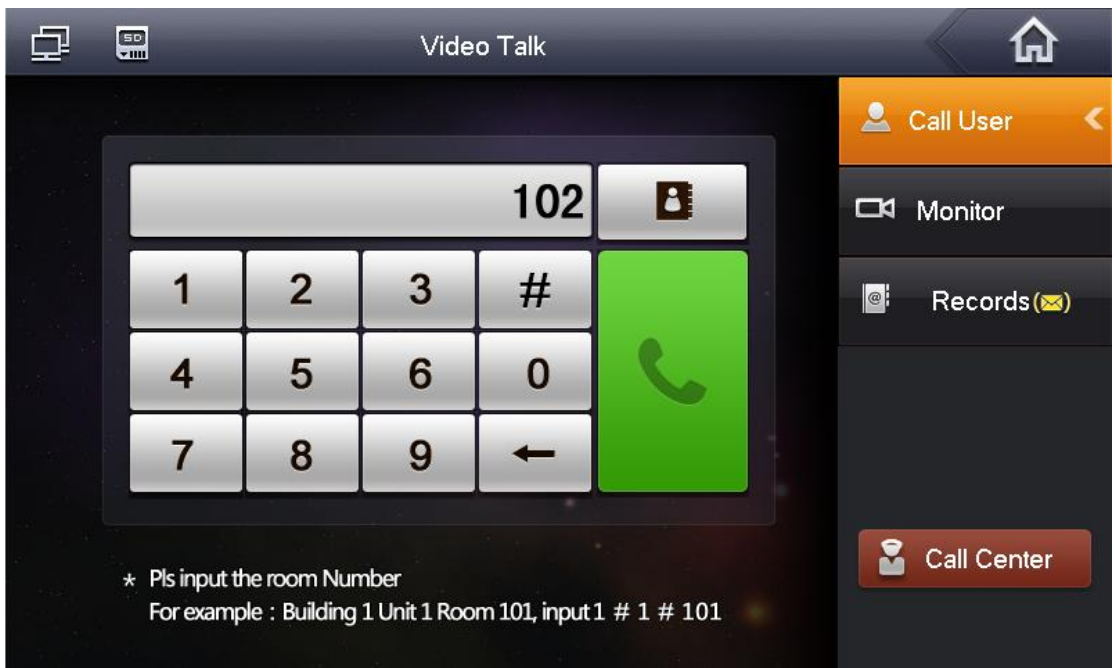

#### 2. Use the Asterisk SIP server

1). Input the SIP server IP address, input the user name 800X and Password which config on Asterisk SIP server.

The user name must be config as 800X.

| IP VDP Door Stat                                                                                                    | tion Web Server V                                                                          | 1.0                                              |                                      |          |
|----------------------------------------------------------------------------------------------------|--------------------------------------------------------------------------------------------|--------------------------------------------------|--------------------------------------|----------|
| System Config     Local Config     Indoor Station Manager     Network Config     Video Config     Publish Information     IPC Info | TCP/IP SIP Server IP<br>SIP Server Port<br>UserName<br>Registration Password<br>SIP Domain | Self Config 172 . 5 . 2 .<br>5060<br>8001<br>VDP | SipServer Config<br>230<br>(1~65535) | App Port |
| <ul> <li>UPNP Config</li> <li>Info Search</li> <li>Status Statistics</li> <li>Logout</li> </ul>                                    |                                                                                            | C Reboot                                         | sip_server_enable_cha                | anged    |

2).The VTO short No must be as the 800X like follow image.

| IP VDP Door Station Web Server V1.0                              |                          |             |                  |  |  |  |  |
|------------------------------------------------------------------|--------------------------|-------------|------------------|--|--|--|--|
| ▼ System Config                                                  | TCP/IP                   | Self Config | SipServer Config |  |  |  |  |
| <ul> <li>Local Config</li> <li>Indoor Station Manager</li> </ul> | Buliding No.<br>Unit No. | 00          |                  |  |  |  |  |
| <ul> <li>Network Config</li> <li>Video Config</li> </ul>         | VTO Short No.            | 8001        | Dofault          |  |  |  |  |
| <ul> <li>Publish Information</li> <li>IPC Info</li> </ul>        |                          |             | Delault          |  |  |  |  |
| <ul> <li>User Management</li> <li>UPNP Config</li> </ul>         |                          |             |                  |  |  |  |  |

3. Outdoor Station as SIP phone VTNC's server

Web interface setting.

1). web Network Config -> SipServer Config, do not tick of in As Sip Server, Configure VTNC's IP in SIP Server Config (test IP is 172.5.2.230), then system will reboot.

| IP VDP Door St                                                                                                    | ation Web Server V                                                                            | 1.0                                                         |                                  |          |
|----------------------------------------------------------------------------------------------------|-----------------------------------------------------------------------------------------------|-------------------------------------------------------------|----------------------------------|----------|
| System Config     Local Config     Indoor Station Manager     Network Config     Video Config     Publish Information     IPC Info     User Management | TCP/IP<br>SIP Server IP<br>SIP Server Port<br>UserName<br>Registration Password<br>SIP Domain | Self Config<br>172 . 5 . 2<br>5060<br>8001<br>VDP<br>Reboot | SipServer Config . 230 (1~65535) | App Port |
| <ul> <li>UPNP Config</li> <li>Info Search</li> <li>Status Statistics</li> <li>Logout</li> </ul>                                                        |                                                                                               | •                                                           | sip_server_enable_cha            | nged     |

2).After rebooting, configure your Building, Unit and VTO number, such as 01#02#8001

| IP VDP Door Station Web Server V1.0 |               |             |                |  |  |  |  |
|-------------------------------------|---------------|-------------|----------------|--|--|--|--|
| ▼ System Config                     | TCP/IP        | Self Config | SipServer Conf |  |  |  |  |
| ▶ Local Config                      | Bulidina No.  | 01          |                |  |  |  |  |
| Network Config                      | Unit No.      | 02          |                |  |  |  |  |
| Video Config                        | VTO Short No. | 8001        |                |  |  |  |  |
| User Management                     |               |             |                |  |  |  |  |
| ▶ Info Search                       |               | ок          | Default        |  |  |  |  |
|                                     |               |             |                |  |  |  |  |

3). Same as setting of VTO, Local Config -> Dail Rule, then tick off "Support Building"," Support Unit", "Group Call". (After ticking off, system will reboot).

| IP VDP Door Station Web Server V1.0                                                                                                   |                   |                                                                |           |                                                   |                                    |   |  |  |
|----------------------------------------------------------------------------------------------------|-------------------|----------------------------------------------------------------|-----------|---------------------------------------------------|------------------------------------|---|--|--|
| System Config     Local Config     Indoor Station Manager     Network Config     Publish Information     IPC Info     User Management | Local C<br>T<br>T | Config<br>Support Building<br>Support Unit<br>Group Call<br>OK | Dail Rule | UpTown Config                                     | Config Manage                      | Ş |  |  |
| <ul> <li>UPNP Config</li> <li>Info Search</li> <li>Status Statistics</li> <li>Logout</li> </ul>                                       |                   |                                                                | Reboot    | Group call mode has t<br>system will reboot after | been changed.<br>about 60 seconds. |   |  |  |

# 4). Add VTOs in VTNC's Web interface, such as 01#02#8001; 02#02#8001

| IP VDP Door Station Web Server V1.0 |                   |                             |                 |  |  |  |  |  |
|-------------------------------------|-------------------|-----------------------------|-----------------|--|--|--|--|--|
| ▼ System Config                     | Indoor Station    |                             |                 |  |  |  |  |  |
| Local Config                        | Digital OutDoor S | tation Digital Indoor Stati | on              |  |  |  |  |  |
| Indoor Station Manager              | VTO Short No.     | Buliding No.                | Unit No.        |  |  |  |  |  |
| Network Config                      | ]                 | Add                         |                 |  |  |  |  |  |
| Publish Information                 |                   | ~~~                         |                 |  |  |  |  |  |
| ► IPC Info                          |                   | VTO Short No.               | 8001 *          |  |  |  |  |  |
| ► User Management                   |                   | Registration Password       | *               |  |  |  |  |  |
| UPNP Config                         |                   | vto_building                | 01 *            |  |  |  |  |  |
| ▶ Info Search                       |                   | vto_unit                    | 02 *            |  |  |  |  |  |
| ► Status Statistics                 |                   | vto_ipaddr                  | 127 . 0 . 0 . 1 |  |  |  |  |  |
| ▶ Logout                            |                   |                             | OK Cancel       |  |  |  |  |  |

5). Add VTHs in VTNC which belongs to 01#02

| IP VDP Door Station Web Server V1.0                                |                  |            |                         |                   |          |        |  |  |  |
|--------------------------------------------------------------------|------------------|------------|-------------------------|-------------------|----------|--------|--|--|--|
| ▼ System Config<br>► Local Config                                  | Indoor Station   | Station    | Digital Indoor Sta      | tion              |          | _      |  |  |  |
| <ul> <li>Indoor Station Manager</li> <li>Network Config</li> </ul> | FirstName<br>for | Add        | FamilyName              | vth_position      | Room No. | Opendo |  |  |  |
| <ul> <li>Publish Information</li> <li>IPC Info</li> </ul>          |                  | Firs       | tName                   |                   |          |        |  |  |  |
| <ul> <li>User Management</li> <li>UPNP Config</li> </ul>           |                  | Fam<br>VTH | nilyName<br>I Short No. | 101               | *        |        |  |  |  |
| <ul> <li>Info Search</li> <li>Status Statistics</li> </ul>         |                  | Reg        | istration Password      |                   | *        |        |  |  |  |
| ▶ Logout                                                           |                  | Reg<br>mai | iister iype<br>n_vto    | 127.0.0.101028001 |          |        |  |  |  |
|                                                                    |                  |            |                         | ОК                | Cancel   |        |  |  |  |

6). After setting VTO and VTNC, now start to setting corresponding VTH

| Ð | <b>&gt;</b> | Proje                               | ect Settings     |            | <u>ہ</u>     |   |
|---|-------------|-------------------------------------|------------------|------------|--------------|---|
|   | Room No.    | 101                                 | Master           |            | Product Info | < |
|   | Local IP    | 172 · 5 · 2                         | <sup>.</sup> 227 |            | SIP Server   |   |
|   | Subnet Mask | 255 <sup>·</sup> 255 <sup>·</sup> 0 | · 0              | đ          | Network      |   |
|   | Gateway     | 172 5 0                             |                  |            |              |   |
|   | MAC         | 00:01:5b:00:33:43                   |                  | <u>-</u> 1 | IPC Info     |   |
|   | Version     | Eng_P_V1.100.000                    | )0.0.R.20140429  | 0          | Default      |   |
|   |             |                                     |                  | *          | Back         |   |
|   | C           | DK DHCF                             | ON               |            |              |   |
|   |             |                                     |                  |            |              |   |

Input 101 in Room No.

| ₽ | <b>i</b>       | Project Settings |   | <b>A</b>     |   |
|---|----------------|------------------|---|--------------|---|
|   | VTO IP Address | 172 5 2 230      |   | Product Info |   |
|   | Network Port   | 5060             |   | SIP Server   | < |
|   | User Name      | 0102101          | ₽ | Network      |   |
|   | Password       | •••••            |   | IPC Info     |   |
|   | Realm          |                  | 1 |              |   |
|   | Enable Status  | ON               | Û | Default      |   |
|   |                | ок               | > | Back         |   |
|   |                |                  |   |              |   |

Configure VTNC's IP (172.5.2.230) in VTO IP Address.

| ₽                    | <b>x</b>               | Project Settings    |              |
|----------------------|------------------------|---------------------|--------------|
|                      |                        |                     | Product Info |
|                      |                        |                     | SIP Server   |
| <                    | VIOName<br>&∨to ip net | PVIP<br>172 5 2 228 | 📮 Network <  |
|                      | Enable Status          | ON                  | 🚍 IPC Info   |
|                      |                        |                     | Default      |
| ан<br>а<br>1995 — Ан |                        | ОК                  | ➔ Back       |
|                      |                        |                     |              |

Main VTO's IP is 172.5.2.228

7. After setting, the interface of VTH is as follows. Icon " disappearing means registration successful and VTH can put into use.

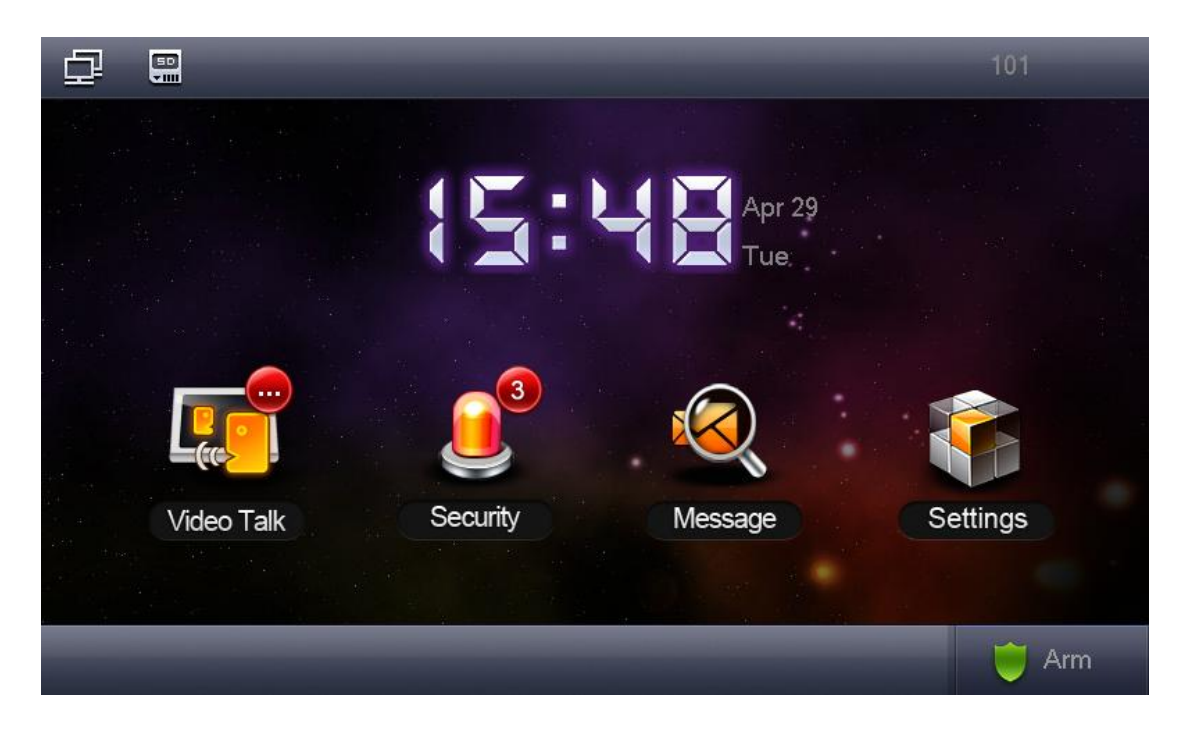

Introduction of calling

When calling from VTO to VTH, dial VTH' number directly, such as 101. (VTH must subordinate to the VTO or else failure to calling)

When calling from VTH to VTH, dial VTH's number directly in one Unit, such as when calling from 101 in 01#02 to 102 in 01#02, dial 102 directly.

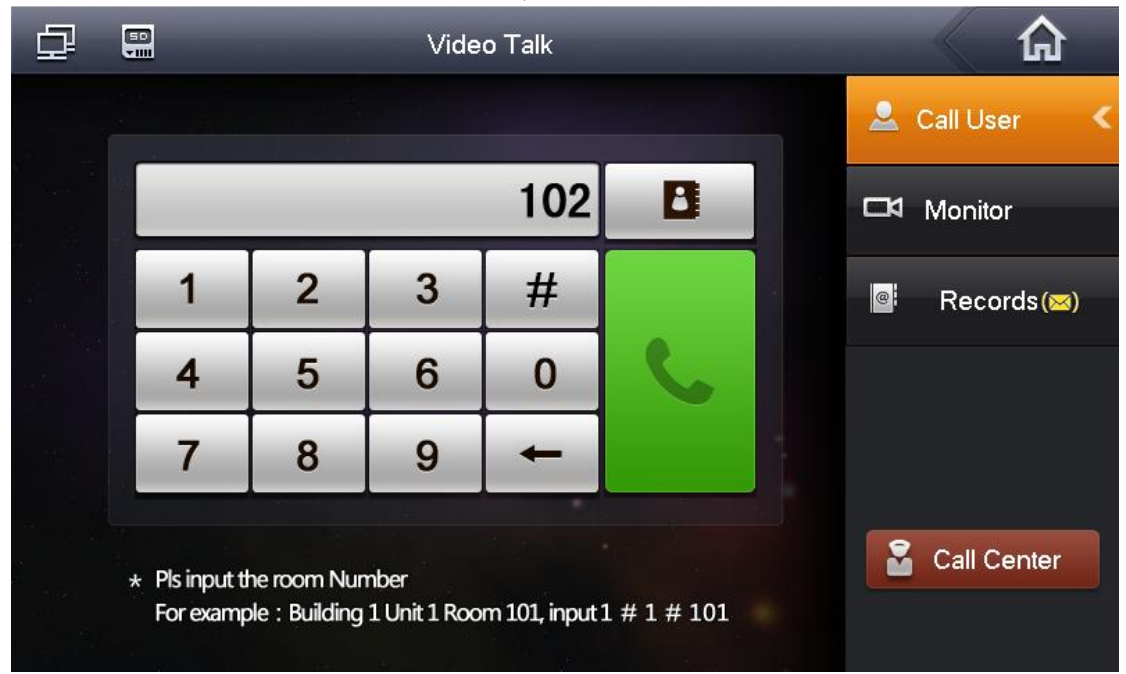

When calling VTH in different Units, dial the Room Number. Such as when calling from 101 in 01#02 to 102 in 02#02, dial 02#02#102 directly.

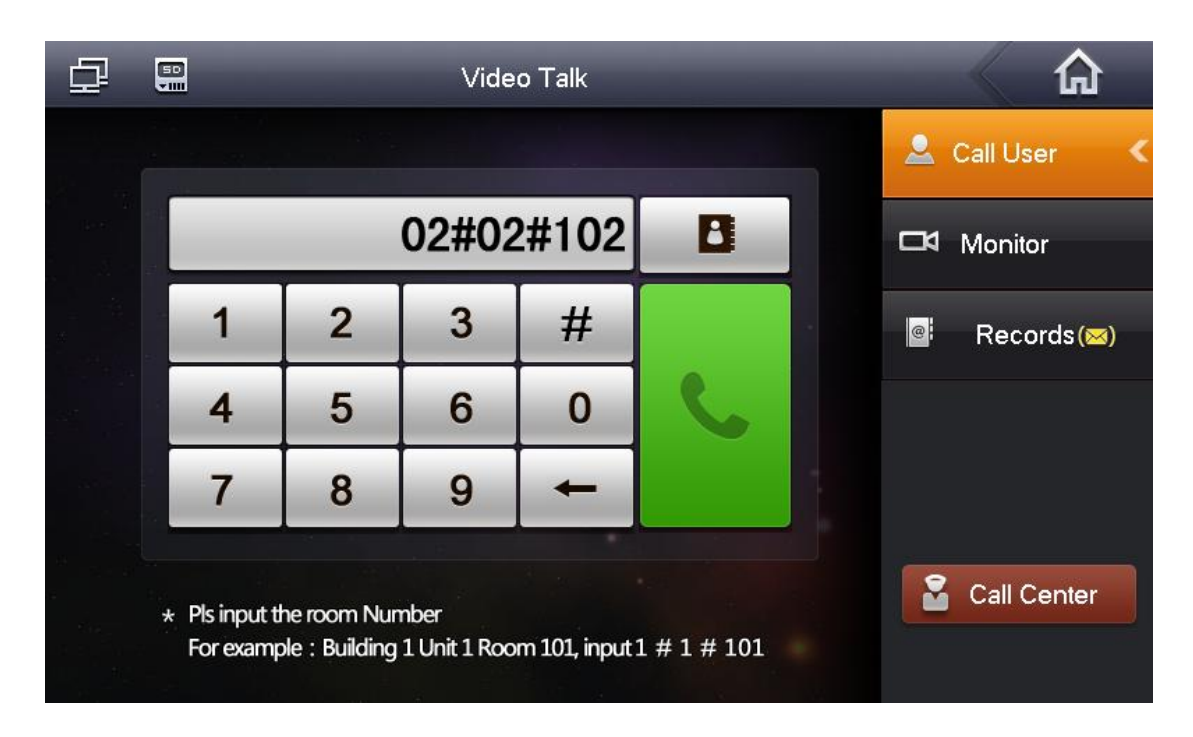

Dialing rules of calling transfer are same as ditto.

### 4. Introduction of group call.

When group call (call from main VTH to sub VTH or sub VTH to sub VTH), dial #0,#1.....#0 represent main VTH and others represent sub VTHs.

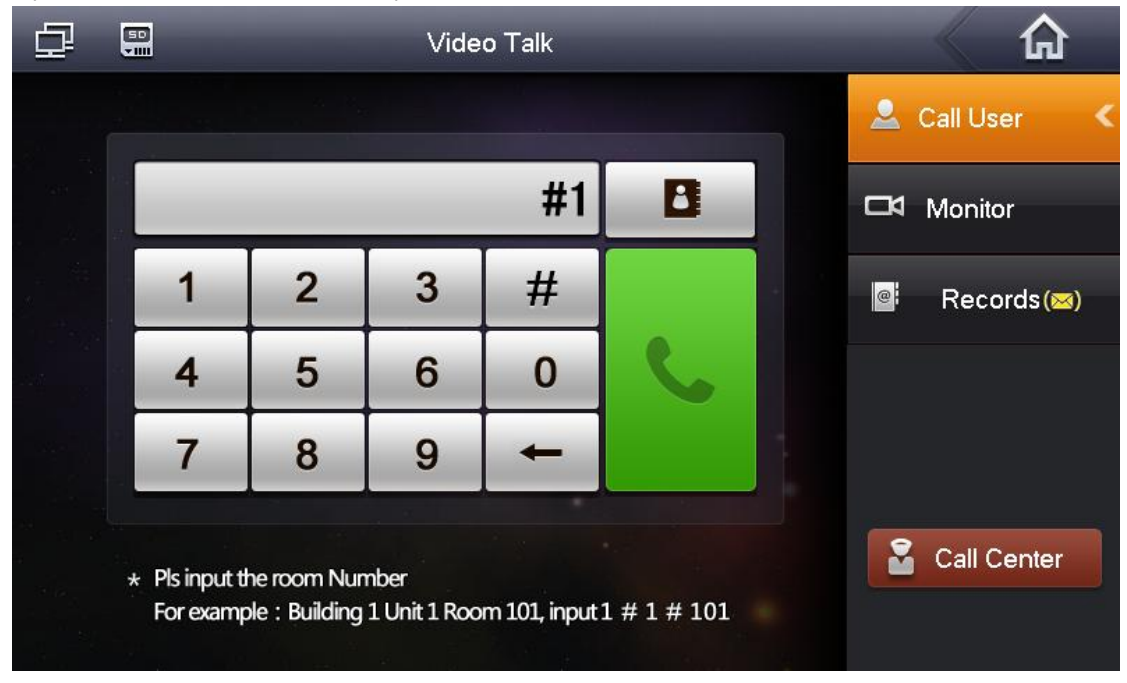